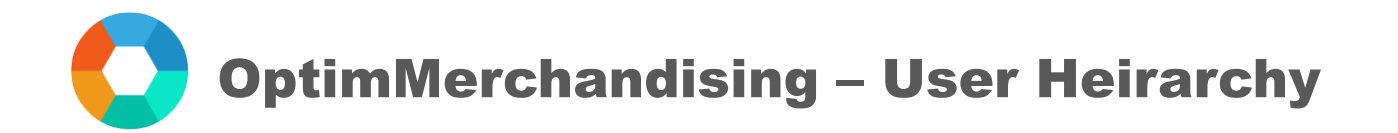

#### User Hierarchy

Unlike the Manager role which has access to all areas on the platform, the Supervisor role can access only the data associated with the users assigned to him/her.

Below table summarizes the access of each role on the platform:

| Role         | Settings     | Reports      | Visits / Calendar | Profile      | Announcement |
|--------------|--------------|--------------|-------------------|--------------|--------------|
| Manager      | $\checkmark$ | $\checkmark$ | $\checkmark$      | $\checkmark$ | $\checkmark$ |
| Supervisor   | Limited      | Limited      | Limited           | $\checkmark$ | $\checkmark$ |
| Client       | ×            | Limited      | Limited           | $\checkmark$ | $\checkmark$ |
| Merchandiser | ×            | ×            | ×                 | $\checkmark$ | $\checkmark$ |
| Promoter     | ×            | ×            | ×                 | $\checkmark$ | $\checkmark$ |

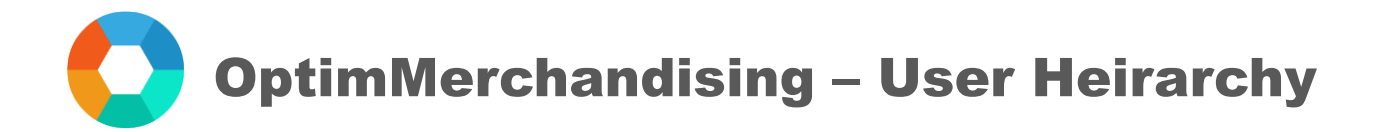

# How to Add a Supervisor

- 1. Go to <u>app.optimmerchandising.com</u> and login with the Manager credentials.
- 2. In Settings > Manage Users > Users > Add User

|    | ) powata            | Retail Executi | on Stock Ma                 | anagement Sales    |              |        | ¢             | R |
|----|---------------------|----------------|-----------------------------|--------------------|--------------|--------|---------------|---|
| •: | Company Settings    |                |                             |                    |              |        | Export CSV    | 1 |
| -  | Manage Users 🗸      |                |                             |                    |              |        | Export Cov    | _ |
| *  | Users               | Search         |                             |                    |              | Invite | user Add User | 2 |
| 2  | Clients             |                |                             |                    |              |        |               |   |
| 2  | Assign Supervisor   | Display 10     | <ul> <li>records</li> </ul> |                    |              |        |               |   |
| ≢  | Location Settings ، |                | -                           |                    |              |        |               |   |
| ۵  | Product Settings 、  | Name           |                             | Email              | Roles        |        | Actions       |   |
|    |                     | Tim Powata     |                             | manager@powata.com | Manager      |        | C O           |   |
|    |                     | First Merchand | iser                        | appuser@powata.com | Merchandiser |        | 6             |   |
|    |                     |                |                             |                    |              |        |               |   |

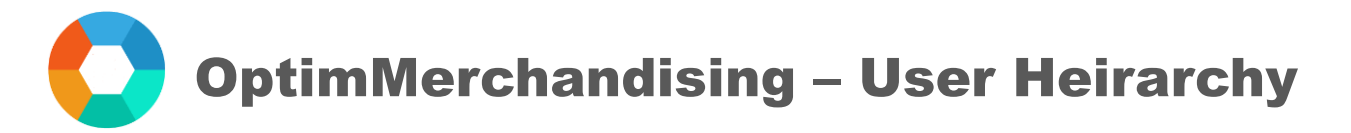

3. Fill in the form and turn on the toggle for Supervisor under Assign Roles.4. Click on Submit.

| 🖍 Add User                 |              |                                                |                         |
|----------------------------|--------------|------------------------------------------------|-------------------------|
| First Name                 |              | Last Name                                      |                         |
| First                      |              | Supervisor                                     |                         |
| User Email                 |              | Password                                       |                         |
| firstsupervisor@powata.com |              |                                                |                         |
| Mapping Name               |              | Mapping Code                                   |                         |
| Enter Mapping Name         |              | Enter Mapping Code                             |                         |
| Department                 |              | Sales Email Notification Recipients ( Separate | d by comma if multiple) |
| Beauty and Personal Care   | \$           | Enter Emails                                   |                         |
| Assign Roles               |              |                                                |                         |
| Manager                    | Merchandiser | Client                                         | Promoter                |
|                            |              |                                                |                         |
| Supervisor 3               |              |                                                |                         |
| Submit 4                   |              |                                                |                         |

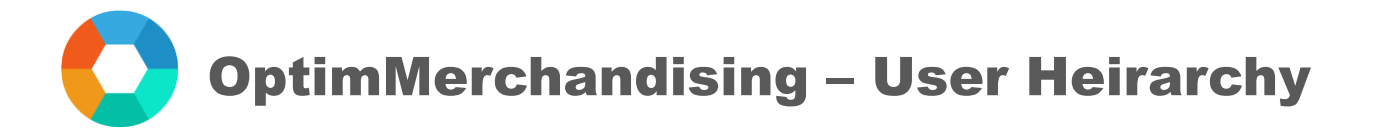

## How to Assign Users to a Supervisor

1. In Settings > Manage Users > Assign Supervisor > Assign User

|    | ) powata          |   | Retail Execution                      | Stock Manager | ment    | Sales                           | ¢           | Ŋ |
|----|-------------------|---|---------------------------------------|---------------|---------|---------------------------------|-------------|---|
| \$ | Company Settings  |   |                                       |               |         |                                 |             |   |
| ٨  | Manage Users      | ~ | <ul> <li>Assign Supervisor</li> </ul> |               |         |                                 |             | - |
| *  | Users             |   | Supervisor                            |               |         | Filter                          |             |   |
| -  | Clients           |   |                                       |               |         |                                 |             |   |
| 20 | Assign Supervisor |   | Search                                |               |         |                                 | Assign User |   |
| ≢  | Location Settings | ¢ |                                       |               |         |                                 |             |   |
| ۵  | Product Settings  | ¢ | Name                                  |               | Assign  | ned Users                       |             |   |
|    |                   |   | First Supervisor                      |               | First M | Aerchandiser, First Promoter    | ì           |   |
|    |                   |   |                                       |               |         |                                 |             |   |
|    |                   |   | Second Supervisor                     |               | Second  | d Merchandiser, Second Promoter | Ì           |   |
|    |                   |   |                                       |               |         |                                 |             |   |

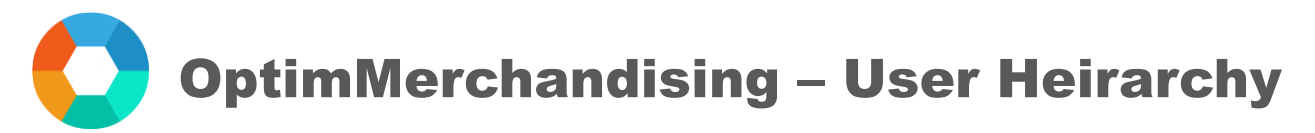

- 2. Select the Supervisor from the drop-down list.
- 3. On the left column, tick the boxes before the Merchandisers / Promoters to be assigned.
- 4. Click on Add to transfer them to the right column.
- 5. Click on Submit.

| Add Assign Supervisor               |      |            |                    |          |
|-------------------------------------|------|------------|--------------------|----------|
| Supervisor *                        |      |            |                    |          |
| Select Supervisor                   |      | <b>~</b> 2 |                    |          |
| First Supervisor                    |      |            |                    |          |
| Second Supervisor                   |      |            |                    |          |
| Search                              |      |            | Search             |          |
| <ul> <li>Users To Select</li> </ul> | Colu |            | Users Selected     | <u>C</u> |
| First Supervisor                    | sum  |            | First Merchandiser | suu      |
| Fourth Merchandiser                 |      |            | First Promoter     |          |
| 3 Second Merchandiser               |      |            |                    |          |
| Second Promoter                     |      | 4 Add >>   |                    |          |
| Second Supervisor                   |      |            |                    |          |
| Test Apple Powata                   |      |            |                    |          |
| Test Apple Powata                   |      | << Remove  |                    |          |
| Third Merchandiser                  |      |            |                    |          |
| Third Promoter                      |      |            |                    |          |

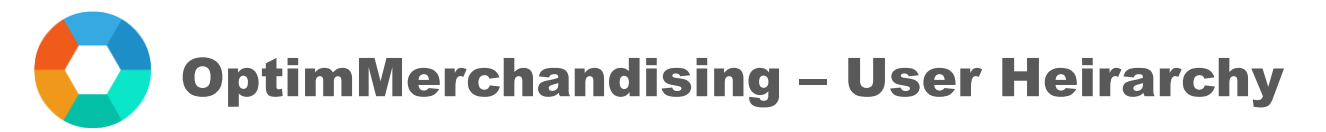

## View the List of Assignments

In the Assign Supervisor tab, you will see the list of assignments – the Merchandisers and Promoters assigned to each Supervisor. Also, you can remove an assignment by clicking on the trash can button at the right side of the table.

| G          | ) powata            | Retail Execution  | Stock Management Sales               | ¢3          | R  |
|------------|---------------------|-------------------|--------------------------------------|-------------|----|
| <b>¢</b> ; | Company Settings    |                   |                                      |             |    |
| -          | Manage Users 🖕      | Assign Supervisor |                                      |             | -  |
| *          | Users               | Supervisor        | Filter                               |             |    |
| 20         | Clients             |                   |                                      |             |    |
| 20         | Assign Supervisor   | Search            |                                      | Assign User |    |
| ≢          | Location Settings 🧠 |                   |                                      |             | -1 |
| ۵          | Product Settings 🧠  | Name              | Assigned Users                       |             |    |
|            |                     | First Supervisor  | First Merchandiser, First Promoter   | Û           |    |
|            |                     | Second Supervisor | Second Merchandiser, Second Promoter | Û           |    |
|            |                     |                   |                                      |             |    |

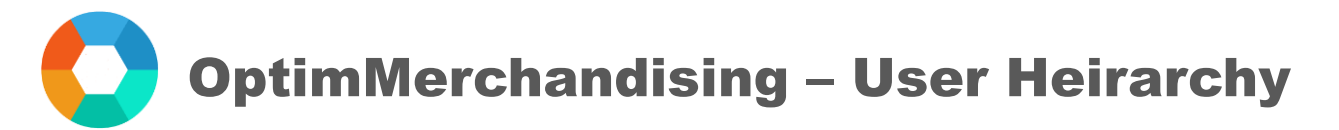

### How to Modify or Remove an Assignment

Similar to assigning users to a supervisor, the following should be performed to modify or remove an assignment:

1. In Settings > Manage Users > Assign Supervisor > Assign User

|             | ) powata           | Retail Execution  | Stock Management Sales               | ŝ   | R |
|-------------|--------------------|-------------------|--------------------------------------|-----|---|
| <b>¢</b> \$ | Company Settings   |                   |                                      |     |   |
| -           | Manage Users 🗸     |                   |                                      |     | - |
| *           | Users              | Supervisor        | Filter                               |     |   |
| 20          | Clients            |                   |                                      |     |   |
| 20          | Assign Supervisor  | Search            | 1 Assign U                           | ser |   |
| ≢           | Location Settings  |                   |                                      |     |   |
| <b>*</b>    | Product Settings 🧠 | Name              | Assigned Users                       |     |   |
|             |                    | First Supervisor  | First Merchandiser, First Promoter   |     |   |
|             |                    | Second Supervisor | Second Merchandiser, Second Promoter |     |   |
|             |                    |                   |                                      |     |   |

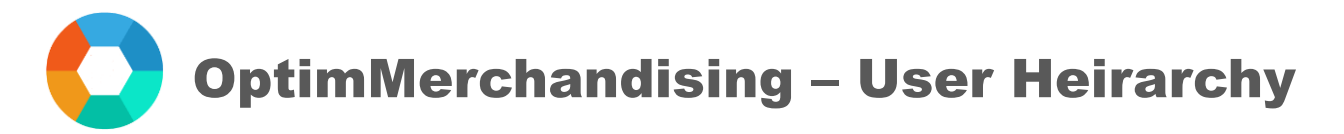

- 2. Select the Supervisor from the drop-down list.
- 3. On the right column, tick the boxes before the Merchandisers / Promoters to be removed.
- 4. Click on Remove to transfer them back to the left column.
- 5. Click on Submit.

| visor *                        |        |           |                                    |     |
|--------------------------------|--------|-----------|------------------------------------|-----|
| ect Supervisor                 |        | - 2       |                                    |     |
| t Supervisor                   |        |           |                                    |     |
| ond Supervisor                 |        |           |                                    |     |
| Search                         |        |           | Search                             |     |
| Users To Select                | Col    |           | <ul> <li>Users Selected</li> </ul> | Col |
| abdu adidas                    | A Inne |           | First Promoter                     | mns |
| admin Valentinmerch@powata.com |        | 3         | Merchandiser 1 Powata              |     |
| admin Valentinmerch@powata.com |        |           | Merchandiser 2 Powata              |     |
| AdrianCosmetics Test           |        | Add >>    |                                    |     |
| AdrianCosmetics Test           |        |           |                                    |     |
| AdrianGmail Client             |        |           |                                    |     |
| AdrianGmail Client             |        | << Remove | 4                                  |     |
| AdrianGmail Client             |        |           |                                    |     |
| CobaAsd Asd                    |        |           |                                    |     |